# Configuring Auth0 as an OAuth Provider in PHPKB

285 Q Palwinder Singh H February 28, 2022 Documentation

👁 3420 🗩 0

How to configure Auth0 as an OAuth provider in PHPKB knowledge base software? In this tutorial, you will learn how to configure **Auth0** as **OAuth Provider** with **PHPKB OAuth plugin**.

# **PHPKB OAuth Authentication Plugin**

The OAuth 2.0 authentication plugin enables users to log in using their Google, Microsoft, Facebook, or any other account via buttons on the login page of your knowledge base.

Interested to buy this plugin? Contact Us for Licensing & Pricing.

# **PHP Requirements:**

PHP 7.0 or later CURL extension JSON extension OpenSSL extension

# **Download & Installation:**

Extract the package (that you received after purchasing this plugin), copy all the files & folders, and paste them at their respective locations under the installation directory of PHPKB Knowledge Management Software on your server. There is a new folder, called '**add-ons**' (applicable to PHPKB v9.0), copy that and put it directly under the root folder (i.e. outside /admin/ folder) of the PHPKB package.

# Steps:

- 1. Log in to the Administrator Control Panel of PHPKB as a Superuser, go to Tools > OAuth / OpenID-Connect plugin.
- 2. After successfully logging in to PHPKB (at Step 1), open a new tab/window and log in to Auth0 Dashboard, as we are going to configure some of the settings parallel.
- 3. Click **Applications** > **Applications** (which is available in the Left-Sidebar menu) and then click **Create Application** button.

| Development                     |                                                                                        | Q                | Discuss your needs | 印 Docs ộ           |  |
|---------------------------------|----------------------------------------------------------------------------------------|------------------|--------------------|--------------------|--|
| Activity FIRST                  | Applications<br>Setup a mobile, web or IoT application to use Auth0 for Authentication | on. Learn more → | 2                  | Create Application |  |
| SSO Integrations Authentication | Machine to Machine                                                                     | Client ID:       | G                  | •••                |  |
| Organizations NEW               | Generic                                                                                | Client ID:       | G                  | •••                |  |

4. Enter the **Name** of your application and select **Choose an application type** as **Regular Web Applications** and click on the **Create** button.

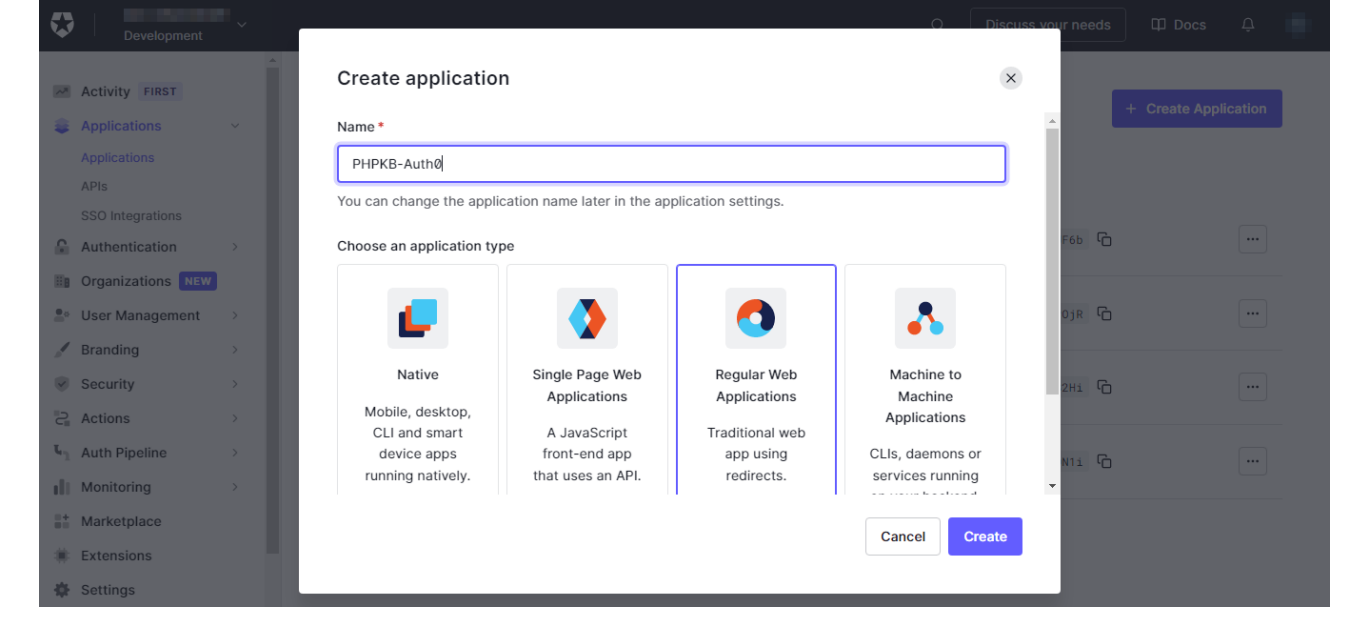

5. Once your application has been created, it will be opened by default, select the Settings tab (next to the "Quick Start" tab), you will see the Basic Information section, and since you have already logged in to the Administrator Control Panel of PHPKB, copy the Client ID and Client Secret from this screen (Auth0 Settings), and paste them, one by one, in the Tools > OAuth > Client ID and Client Secret input boxes.

| Basic Information | Name *                                                                                                    |     |
|-------------------|----------------------------------------------------------------------------------------------------|-----|
|                   | PHPKB-Auth0                                                                                                    | G   |
|                   | Domain                                                                                                    |     |
|                   |                                                                                                    | G   |
|                   | Client ID                                                                                                    |     |
|                   | $(1+1)^{-1} = (1+1)^{-1} = (1+$ | Ю   |
|                   | Client Secret                                                                                                    |     |
|                   | •••••••••••••••••••••••••••••••••••••••                                                                                                    | ۍ د |
|                   | The Client Secret is not base64 encoded.                                                                                                    |     |

 Then scroll down to the Application URIs section, paste the Redirect URL (by copying from Tools > OAuth > Basic Configuration section > Redirect URL) in the Application Login URI & Allowed Callback URL input boxes.

## **Application URIs**

Advanced Settings

#### Application Login URI

https:// add-ons/oauth/index.php

In some scenarios, Auth0 will need to redirect to your application's login page. This URI needs to point to a route in your application that should redirect to your tenant's /authorize endpoint. Learn more

# Allowed Callback URLs

https:// add-ons/oauth/index.php

After the user authenticates we will only call back to any of these URLs. You can specify multiple valid URLs by comma-separating them (typically to handle different environments like QA or testing). Make sure to specify the protocol (https://) otherwise the callback may fail in some cases. With the exception of custom URI schemes for native clients, all callbacks should use protocol https://. You can use Organization URL parameters in these URLs.

 Now, scroll down further, click on the Advanced Settings section, click on the Grant Types and make sure these are selected (especially the Authorization Code option), and update it in the Tools > OAuth > Grant Type option. (Default: Authorization Code)

| Application Metadata | Device Settings    | OAuth | Grant Types   | WS-Federation     | Certificates | Endpoints |
|----------------------|--------------------|-------|---------------|-------------------|--------------|-----------|
| Grants               |                    |       |               |                   |              |           |
| Implicit             | Authorization Code |       | Refresh Token | Client Credential | s Passw      | vord      |
| MFA 🗌                | Passwordless OTP   |       |               |                   |              |           |

After enabling the desired Grant Types, expand Endpoints, copy the values in fields 1, 2 & 3 (as shown in the screenshot below), and paste them in the Tools > OAuth > Authorize Endpoint, Access Token Endpoint & Get User Info Endpoint input boxes respectively.

## **Advanced Settings**

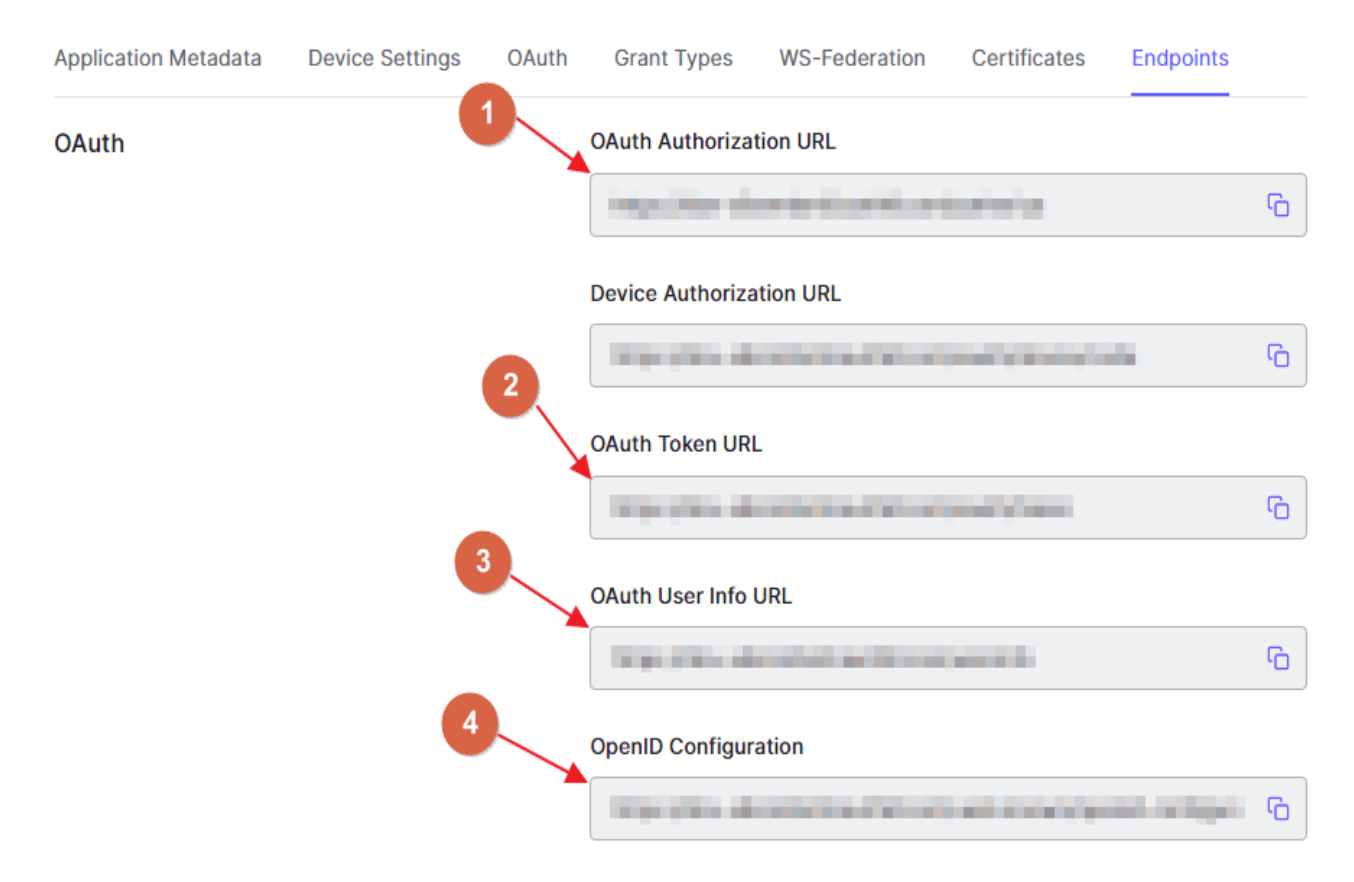

9. Thereafter, copy the last URL (i.e. #4 as shown in the screenshot at **Step 8**), open a new tab/window, and at this point, copy the **issuer** URL (without quotes) from the JSON data, and paste it into the **Tools** > **OAuth** > **Issuer URL** box.

| JSON Raw Data Headers              |               | /     |
|------------------------------------|---------------|-------|
| Save Copy Collapse All Expand All  | ₩ Filter JSON |       |
| issuer:                            | · /·          |       |
| authorization_endpoint:            | ·             |       |
| token_endpoint:                    |               | 17 A. |
| device_authorization_endpoint:     |               |       |
| userinfo_endpoint:                 |               |       |
| <pre>mfa_challenge_endpoint:</pre> |               | ÷.    |
|                                    |               |       |

**Note**: If you have installed any JSON Viewer extension in your browser then it would output the JSON data in a friendly & readable format, otherwise, you would see it as raw output (unformatted).

10. Let us configure the other settings.

Tip: To make the configuration task easier, helpful notes/tips are added under the fields/options where it is necessary.

## BASIC CONFIGURATION

Configure basic settings, like Enable OAuth, Redirect URL, App Name, Client ID, Client Secret, Scope, Authorize Endpoint, Access Token Endpoint, etc.

| Enable OAuth?            | Yes Whether you want to enable & show OAuth on Login page to users or not.                                                                                                    |         |
|--------------------------|----------------------------------------------------------------------------------------------------|---------|
| Issuer URL*              |                                                                                                    |         |
|                          | L<br>The initial endpoint that is contacted by the relying party to begin a flow (must be a valid Base URL for Discovery configuration and PHPKB will fetch Author                                                                                                    | ization |
|                          | URL, Issuer URL, etc. using this Base URL). It must start with HTTPS for production and it may start with HTTP on localhost.                                                                                                    |         |
|                          | For example: If the Discovery Document URL is https://login.example.com/.well-known/openid-configuration then just enter https://login.example.com                                                                                                    |         |
| Redirect URL             | pauth/index.php                                                                                                    | Ф       |
|                          | This is where user will be redirected after a successful authentication. You should add this URL in your OAuth Server as OAuth Redirect or Callback URL.                                                                                                    |         |
| App Name (Optional)      |                                                                                                    |         |
|                          | You can enter the App Name, like Google. Default: OAuth                                                                                                    |         |
| Display Name (Optional)  | Login with Auth0                                                                                                    |         |
|                          | Please enter what you want to show on Login button. Default: Login with <app name=""></app>                                                                                                    |         |
| Client ID *              |                                                                                                    |         |
|                          | A publicly exposed string that is used by the service API to identify the application. It is also used to build authorization.                                                                                                    |         |
| Client Secret *          |                                                                                                    |         |
|                          | Secret is used to authenticate the identity of the application to the service API when the application requests to access a user account. It must be kept privat                                                                                                    | e.      |
|                          | between the application and the API.                                                                                                    |         |
| Scope                    | openid email                                                                                                    |         |
|                          | The scopes that are associated with access tokens determine what resources are available when they are used to access OpenID connect protected endpoin                                                                                                    | ts. For |
|                          | example: openid profile name email phone                                                                                                    |         |
|                          | Note: This is fetched automatically if the Discovery configuration is found.                                                                                                    |         |
| Authorize Endpoint*      |                                                                                                    |         |
|                          |                                                                                                    |         |
| Access Token Endpoint *  | The second second sec |         |
|                          |                                                                                                    |         |
| Get User Info Endpoint * |                                                                                                    |         |
| Grant Turs               | Authorization Code                                                                                                    |         |
| Grant Type               | Autorization code                                                                                                    | Ŧ       |

11. Now configure the **Advanced Settings** section.

| ADVANCED SETTINGS                                   |                                                                                                    |  |  |  |
|-----------------------------------------------------|----------------------------------------------------------------------------------------------------|--|--|--|
| You can configure more options, like Create user if | You can configure more options, like Create user if not exists, Keep existing users, Update user data, Default group(s) assignment, and Default Role.                                                                                                    |  |  |  |
| Create user if not exists?                          | Yes Auto-provisioning. If user does not exist, PHPKB will create a new user with the data provided by the Identity Provider.                                                                                                    |  |  |  |
| Auto-linking existing users?                        | Yes If a PHPKB account already exists with the same identity as a newly-authenticated user over OpenID Connect, login as that user instead of generating an error.                                                                                                    |  |  |  |
| Update User Data?                                   | Yes Auto-update. PHPKB will update the account details of user with the data provided by the server.                                                                                                    |  |  |  |
| Match PHPKB account by                              | email                                                                                                    |  |  |  |
| Default Group(s) Assignment                         | Select what field will be used in order to find the user account. If "email", the plugin will prevent the user from changing his/her email address in My Profile page. Choose default group(s) assignment The default group(s) that will be accomed to Member users when they would log in to PHRKE via QAuth |  |  |  |

# 12. Then configure the **Attribute Mapping** section.

Tip: To create users as Member users, you can set the 'Default Role' as 'Member', otherwise, change it accordingly.

| ATTRIBUTE MAPPING                                                                                             |                                                                                                    |
|----------------------------------------------------------------------------------------------------|----------------------------------------------------------------------------------------------------|
| Sometimes the names of the attributes sent by the id<br>Note: This mapping may also be set at identity provid | lentity provider do not match the names used by PHPKB for the user accounts. In this section you can set the mapping between provider fields and PHPKB fields.<br>Jer's side (if supported). |
|                                                                                                    |                                                                                                    |
| Username *                                                                                                    | email                                                                                                    |
|                                                                                                    |                                                                                                    |
| Email *                                                                                                    | email                                                                                                    |
|                                                                                                    |                                                                                                    |
| First Name                                                                                                    | name                                                                                                    |
|                                                                                                    |                                                                                                    |
| Last Name                                                                                                    |                                                                                                    |
|                                                                                                    |                                                                                                    |
| Role                                                                                                    |                                                                                                    |
|                                                                                                    | The attribute that contains the role of the user, for example 'memberOf'.                                                                                                    |
| Default Role                                                                                                  | Writer                                                                                                    |
|                                                                                                    | Default role assignment to all users.                                                                                                    |

13. The next is the **Role Mapping** section where you can map the roles returned by your IdP with the roles that are available in PHPKB.

If your IdP does not return any roles then you can skip this section.

| ROLE MAPPING                                                                                                    |  |  |  |
|----------------------------------------------------------------------------------------------------|--|--|--|
| The Identity Provider can use its own roles. In this section, you can set the mapping between IdP and PHPKB roles. Accepts comma separated values. Example: admin.owner.superuser |  |  |  |
| Member                                                                                                    |  |  |  |
| Writer                                                                                                    |  |  |  |
| Writer-Trusted                                                                                                    |  |  |  |
| Editor                                                                                                    |  |  |  |
| Superuser                                                                                                    |  |  |  |

# 14. Then you can set Role Precedence for different roles.

| ${}^{\it eq}$ If your IdP does not return any roles then you can skip this section. |                         |                                                                                         |
|-------------------------------------------------------------------------------------|-------------------------|-----------------------------------------------------------------------------------------|
|                                                                                     |                         |                                                                                         |
| ROLE PRECEDENCE                                                                     |                         |                                                                                         |
| In some cases, the IdP returns more than one role. In                               | this secion, you can se | et the precedence of the different roles. The smallest integer will be the role chosen. |
|                                                                                     |                         |                                                                                         |
| Member                                                                              | [0-99]                  |                                                                                         |
|                                                                                     |                         |                                                                                         |
| Writer                                                                              | [0-99]                  |                                                                                         |
|                                                                                     |                         |                                                                                         |
| Writer-Trusted                                                                      | [0-99]                  |                                                                                         |
| Edite-                                                                              | 10,001                  |                                                                                         |
| Editor                                                                              | [0-99]                  |                                                                                         |
| Superuser                                                                           | [0-99]                  |                                                                                         |
| Superuser                                                                           | 10 111                  |                                                                                         |

15. Finally, set up Security Settings accordingly (if needed).

| SECURITY SETTINGS                            |                                                        |  |
|----------------------------------------------|--------------------------------------------------------|--|
| Configure Proxy and cert (certificate) path. |                                                        |  |
| Configure Proxy?                             | Configure a proxy. For example: http://my.proxy.com:80 |  |
| Configure Cert Path?                         | Configure a cert. For example: /path/to/my.cert        |  |

16. Test the configuration by going to the **Login** page (either in the Public area or Admin area, if Default Role is not set to Member).

That's all!

Online URL: https://www.phpkb.com/kb/article/configuring-auth0-as-an-oauth-provider-in-phpkb-285.html